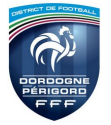

## **PROCEDURE D'INSCRIPTION FORMATION D'EDUCATEURS**

Depuis le site du District : <u>http://dordogne-perigord.fff.fr</u>

bans la barre de menu, cliquez sur « Technique ».

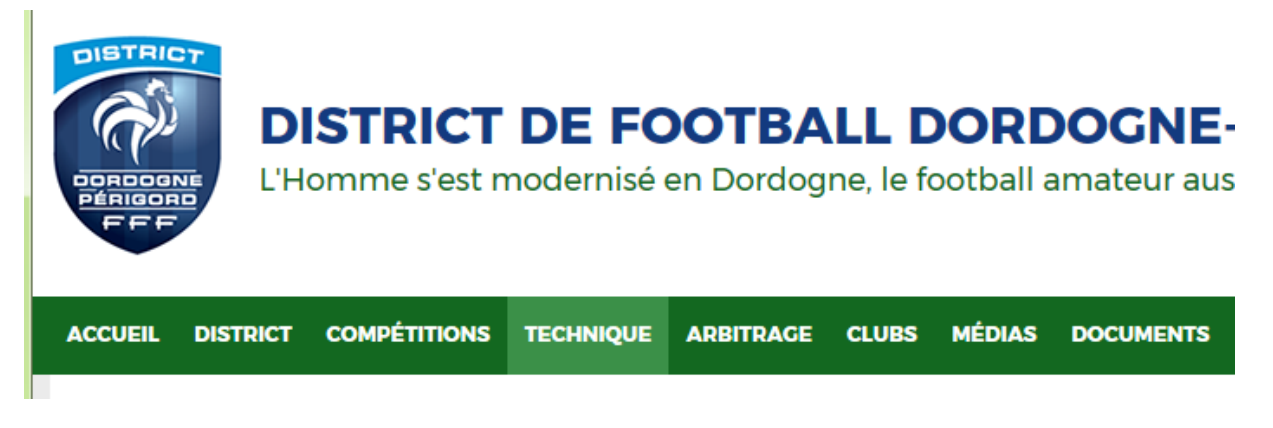

♦ Cliquer ensuite sur le rectangle FORMATIONS

|                          | TECHNIQUE                                   |                              |
|--------------------------|---------------------------------------------|------------------------------|
| Bienvenue dans la sectio | on Technique. Vous trouverez ici l'ensemble | de l'actualité ainsi que les |
|                          |                                             | The second second second     |
|                          |                                             |                              |
|                          |                                             |                              |
|                          | THE CONTRACT OF                             |                              |
|                          |                                             |                              |
| FORMATIONS               | ACTUALITÉ                                   | DOCUMENTS                    |
|                          |                                             |                              |

♥ Puis sur INSCRIPTIONS

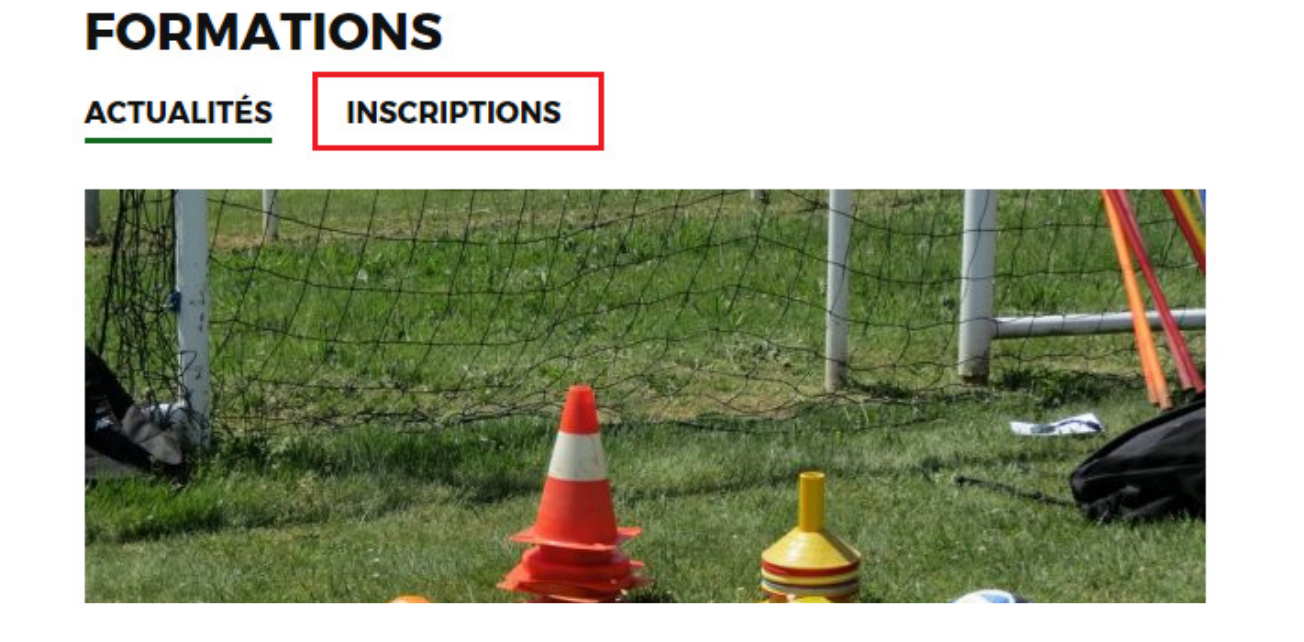

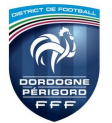

## **PROCEDURE D'INSCRIPTION FORMATION D'EDUCATEURS**

Sela vous ouvre alors un nouvel onglet ou une nouvelle page sur la page d'inscription du site de la LFNA avec le schéma des différents types de formations proposés.

| ans le cedre du Fonds d'Alde au Foc<br>anneer voire participation aux diffre-<br>types de bons formation sont dispors<br>se bons d'un montant de 25 € utilisa-<br>olns, des CFF1 à 4, les modules com<br>an formation « Educateur » – 25 € cod<br>se bons d'un montant de 25 € utilisa | thail Amateur Chapitre Formation, la FF<br>not modules des certificats federaux.<br>Ibles en libre teléchargement ol-descou<br>Disc dans la limité de deux bons par par<br>splémentaires, les certifications et les for<br>t<br>bles pour tous modules du Paroours Féd | soutient votre projet de formation et a o<br>s:<br>onne et par salson (un bon maximum pa<br>mations de recyclages de niveau 4 :<br>éral de Formation des Dirigeants : | réé des bons formation destinés à<br>r module) pour tous modules de 18h oi |
|----------------------------------------------------------------------------------------------------|----------------------------------------------------------------------------------------------------|----------------------------------------------------------------------------------------------------|----------------------------------------------------------------------------|
| on formation dirigeant « Paroours Fé<br>sc bonc c'utilicent à la manière d'un<br>striot.<br>Joun rembourcement ne cera effectu                                                                                                    | ideral de Formation des Dirigeants» - 26<br>ohèque restaurant lors de l'envoi de votr<br>le lorsque le tarif du module sera inférieu                                                                                                    | <u>€ par</u><br>e dossier d'insoription au service de la fe<br>ir au montant du bon.                                                                                  | ormation de votre Ligue ou de votre                                        |
|                                                                                                    | FORMATION D'ENTR                                                                                                    | AINEUR GÉNÉRALISTE                                                                                                    |                                                                            |
|                                                                                                    |                                                                                                    |                                                                                                    |                                                                            |
| NIVEAU 8<br>IN 8TITUT RÉGIONAL DE FORMATIO                                                                                                    | ON DU FOOTBALL                                                                                                    |                                                                                                    |                                                                            |
|                                                                                                    | BREVET D'ENTRA                                                                                                    | INEUR DE FOOTBALL                                                                                                    |                                                                            |
| NIVEAU 4                                                                                                    |                                                                                                    |                                                                                                    |                                                                            |
| IN STITUT RÉGIONAL DE FORMATIO                                                                                                    | ON DU FOOTBALL                                                                                                    |                                                                                                    |                                                                            |
|                                                                                                    | BREVET DE MON                                                                                                    | TEOR DE FOOTBALL                                                                                                    |                                                                            |
|                                                                                                    | LIGUE 8 E                                                                                                    | T DISTRICTS                                                                                                    |                                                                            |
| CFF1                                                                                                    | CFF2                                                                                                    | CFF3                                                                                                    | CFF4                                                                       |
| CERTIFICATION                                                                                                    | ► CERTIFICATION                                                                                                    | CERTIFICATION                                                                                                    | CERTIFICATION                                                              |
| MODULE 32H (UP-UH)                                                                                                    | MODULE 32H (USHUR)                                                                                                    | MODULE 32H (urs-advices)                                                                                                    | MODULE 32H (ASSO-SPORTE)                                                   |
| ▶ U9                                                                                                    | ▶ 13                                                                                                    | U19                                                                                                    | PROJET ASSOCIATIF                                                          |
| ▶ U11                                                                                                    | ▶ U15                                                                                                    | SÉNIORS                                                                                                    | PROJET SPORTIF -<br>EDUCATIF                                               |
| Arbitrage ► Sécurité ► S                                                                                                    | anté 🕨 Santé-Sécurité (32h)                                                                                                    |                                                                                                    |                                                                            |
|                                                                                                    | CERTIFICATE                                                                                                    |                                                                                                    |                                                                            |
|                                                                                                    | CERTIFICATS                                                                                                    | JE SPECIALISTES                                                                                                    |                                                                            |
|                                                                                                    | LIGUE 8 E                                                                                                    | T DISTRICTS                                                                                                    |                                                                            |
| GARDIEN DE BUT                                                                                                    | FUTSAL                                                                                                    | BEACH SOCCER                                                                                                    | PRÉPARATEUR                                                                |
| CERTIFICATION                                                                                                    | CERTIFICATION                                                                                                    | ► CERTIFICATION                                                                                                    | ATHLETIQUE                                                                 |
| MODULE 32H                                                                                                    | MODULE 32H                                                                                                    | MODULE 32H                                                                                                    | MODULE 32H                                                                 |
|                                                                                                    | PERFECTIONNEMENT                                                                                                    | PERFECTIONNEMENT                                                                                                    | - MODULE 32TT (UPARNORS)                                                   |
| DÉCOUVERTE                                                                                                    | DÉCOUVERTE                                                                                                    | DÉCOUVERTE                                                                                                    |                                                                            |
|                                                                                                    |                                                                                                    |                                                                                                    |                                                                            |
| ATTE STATION & COMPLÊMENTAIR                                                                                                    | E8: Handicap Football urbai                                                                                                    | n 🕨 U6-U7 🕨 Animatrice fédén                                                                                                    | ale de football                                                            |
|                                                                                                    | FORMATION                                                                                                    | IS CONTINUES                                                                                                    |                                                                            |
| NIVEAU \$ ET 4                                                                                                    |                                                                                                    |                                                                                                    |                                                                            |
|                                                                                                    | NID                                                                                                    | ÆALL3                                                                                                    |                                                                            |

Pour consulter la liste des formations disponibles et faire acte de candidature en ligne, cliquez alors sur le bloc correspondant.

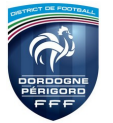

## **PROCEDURE D'INSCRIPTION FORMATION D'EDUCATEURS**

Un descriptif de la formation apparait puis pour accéder à la liste des formations, descendre (grâce à la barre ascenseur située au milieu de la page) jusqu'au cadre « Recherche de formations », choisir Ligue de Football Nouvelle-Aquitaine et cliquer sur « Consulter la liste des sessions ».

| CHOISIR UN CENTRE DE GESTION                                             |
|--------------------------------------------------------------------------|
| Choisissez parmi les formations dispensées par les ligues et districts.  |
| RECHERCHE DE FORMATIONS                                                  |
| Choisissez un Centre de Gestion :<br>LIGUE DE FOOTBALL NOUVELLE-AQUITAIN |
| Consulter la liste des sessions                                          |

La liste des différentes formations s'affiche. Choisir la formation souhaitée puis cliquer sur « S'inscrire »

| CFF3-U20+                                                                                   |            |
|---------------------------------------------------------------------------------------------|------------|
| Du 26/02/2018 au 06/03/2018                                                                 |            |
| MARSAC S.ISLE (24)<br>District Dordogne Périgord AVENUE DU PARC<br>24430, MARSAC SUR L ISLE |            |
| Places disponibles : 25                                                                     |            |
|                                                                                             | S'inscrire |

 $\overset{v}{\Rightarrow}$  Apparait alors le formulaire d'inscription où vous devez rentrer les données vous concernant.

<u>Attention</u> : l'inscription à une formation ne sera effective que lorsque vous aurez renvoyé à l'IR2F, dans les délais, les documents reçus par mail remplis : fiche intendance, attestation de prise en charge du club, bons de formation.